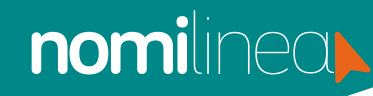

## EDITAR DATOS DE TRABAJADORES MANUAL

1.

Ingresa al menú "Trabajadores" y elige la opción "Administrar trabajadores".

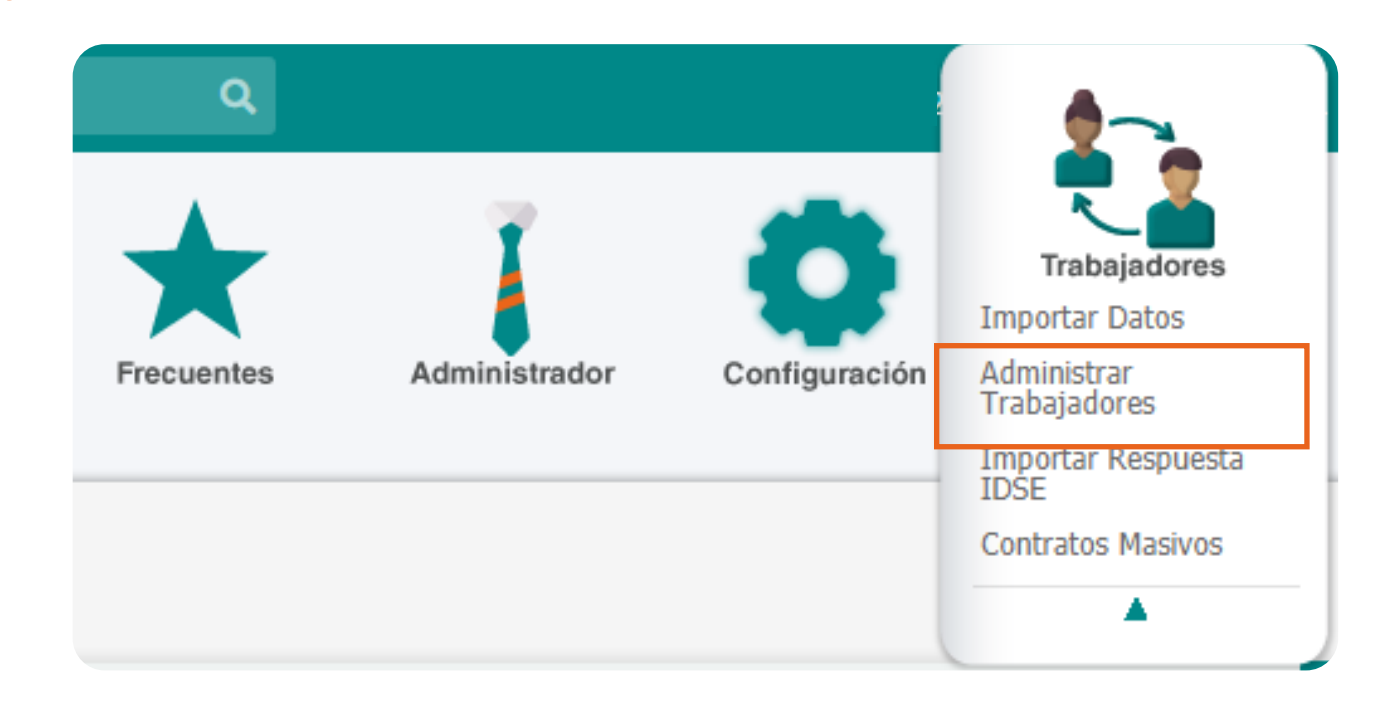

Da clic en el botón "Editar datos generales", el sistema desplegará la pantalla para que realices modificaciones.

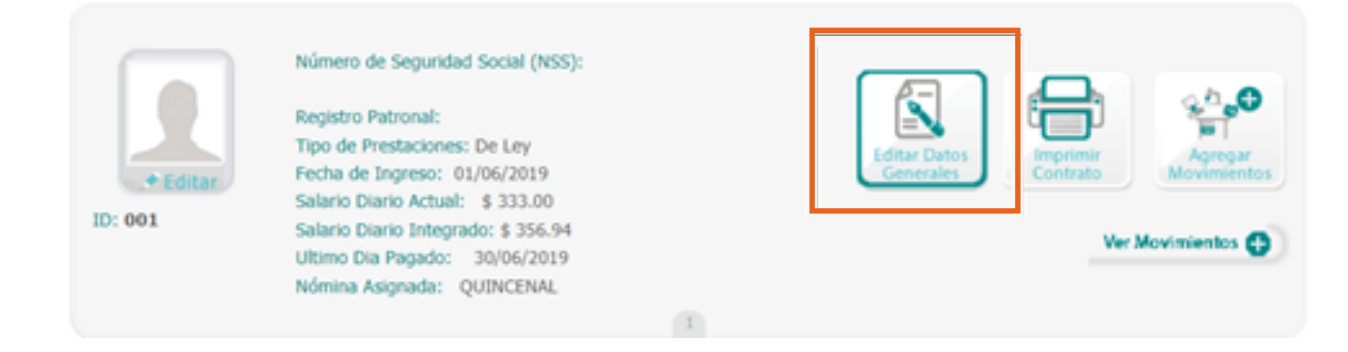

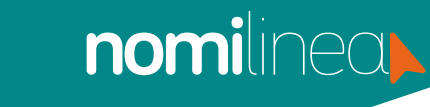

## EDITAR DATOS DE TRABAJADORES MANUAL

Ja clic en "Guardar", realiza el mismo procedimiento para cada trabajador.

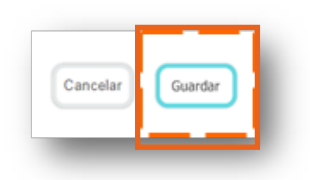

|                                       |                                                                                    | Fecha de Ingreso                                    | 81062019 👷           |
|---------------------------------------|------------------------------------------------------------------------------------|-----------------------------------------------------|----------------------|
|                                       | Baammar<br>Banala Ingare & Ja Yukupalar<br>arada napare Dollar<br>yankan kada G RC | <ul> <li>Útimo Día Pagado</li> </ul>                | 30.062019            |
|                                       |                                                                                    | Mecha Alto, Reingreso<br>2955                       | 21.06.2019           |
| Registro Patricial<br>Arcianterum ac  | ~                                                                                  | *Periodo de pago                                    | antos V              |
| *Cave del Trabajador<br>801           | *Númers de Segundad Social<br>(1980/2542011                                        | aCulmos plas reportos<br>para el Cálculo de Nomina? | T die Mires 🗸        |
|                                       | No. 10 King and a second                                                           | Tipo de Trabajador (MSS)                            | herara V             |
| MEYES                                 | PEREZ                                                                              | *Tpo de prestaciones                                | in V                 |
| *hombre(x)<br>(ANA                    |                                                                                    | *Apicar Apathe Anael                                | · ·                  |
| *Fecha de Nacimiento                  | 1201100                                                                            | Jornada/Sem. Red                                    | i Congress 🖌         |
| Lucar de Nacimiento                   |                                                                                    | Trabejador Pensionado                               | i in familie 🗸 🗸     |
| ESTADO DE MIDICO                      |                                                                                    | 00                                                  | n                    |
| *Cidge Poild<br>5700                  |                                                                                    |                                                     |                      |
| *Organizmento                         |                                                                                    | Tipo de salario                                     | 170 🗸                |
| and the second                        | ~                                                                                  | "Salario Diano                                      | 202.0000 (minute 40) |
| 10-Espen                              | ~                                                                                  | *Salario Diario Integrado<br>(SDC)                  | 356.5400             |
| Ocupación     VENDEDOR                |                                                                                    | Tipo de Impuesto                                    | 2 Norrege for 🗸      |
| "Sexo                                 | Terretin 🗸                                                                         | Porme de Pago                                       | antres 🗸             |
| CUAR<br>(NAMISINGROME)<br>Volder CURR | R.F.C.<br>WALKINGHING<br>Webber R.F.C.                                             | Proveedor de Tarjeta De<br>Despensa                 | Infrante V           |
|                                       |                                                                                    | Otra targeta de servicios                           | Selecter V           |
| Correo Electrónico del Trabejador     |                                                                                    | Cuenta Contoble                                     |                      |
| Posicion                              |                                                                                    | Tipo de Jornada                                     | here 🗸               |
| deteriors with it as reports.         | ~                                                                                  | Répinen de Contratación                             | term V               |
|                                       |                                                                                    | Tipo de contrato                                    | Committee V          |
|                                       |                                                                                    | Sindicalizado                                       | · · · ·              |
|                                       |                                                                                    |                                                     | Canada Guarda        |